## INSTRUCTIONS TO DOWNLOAD, SAVE AND FILL OUT FORMS ON IPHONE & IPAD

Steps on how to download, save and fill out the forms on an iPhone or iPad:

1. Click on the download button next to the form that you want to download.

| Household   | Download Form   | 🕑 Uplo |
|-------------|-----------------|--------|
| r Household | • Download Form | 🛈 Uplo |

2. The form will open in the mobile browser and needs to be saved to your iCloud. Click the button beneath the form, as shown in the screenshot below, to save the form. On an iPad, that button will be in the right-hand top of the screen.

| borre                                                                                                    |                                                                                                    |                                                                                                    |                                                                                                    | etor                                                                                                    | Na                                                                                                    | rd.orę                                                                                                    | 9                                                                                                    |                                                                                                    |
|----------------------------------------------------------------------------------------------------|----------------------------------------------------------------------------------------------------|----------------------------------------------------------------------------------------------------|----------------------------------------------------------------------------------------------------|----------------------------------------------------------------------------------------------------|----------------------------------------------------------------------------------------------------|----------------------------------------------------------------------------------------------------|----------------------------------------------------------------------------------------------------|----------------------------------------------------------------------------------------------------|
| high at                                                                                                    | 合<br>forward                                                                                                    |                                                                                                    |                                                                                                    | TEL                                                                                                    | 503.80                                                                                                    | Ra<br>2.8333 FX: 503.8                                                                                                    | Portian<br>02.8589                                                                                       | tance Departme<br>135 SW Ash Stre<br>5, OR 97204-35-<br>ITY: 503.802.855                           |
| Program                                                                                                    | Requirements:<br>tify Home Forwar                                                                                                    | Req                                                                                                    | uest to a                                                                                                    | Add a C                                                                                                    | <b>hild</b><br>gal ad                                                                                            | option, court-a                                                                                                    | warded                                                                                                   | custody or                                                                                         |
| Re<br>Instructio                                                                                                    | quest Home Forv<br>ns:<br>ease return this fo                                                                                                    | ward approval t                                                                                                    | o add foster                                                                                                    | children to t<br>ed below.                                                                                                    | he hou                                                                                                    | isehold.                                                                                                    |                                                                                                    |                                                                                                    |
| • AI                                                                                                    | adults in the hou                                                                                                    | usehold are req                                                                                                    | uired to sign                                                                                                    | and date al                                                                                                    | I forms                                                                                                    |                                                                                                    |                                                                                                    |                                                                                                    |
| Current A                                                                                                    | ddress:                                                                                                    |                                                                                                    |                                                                                                    |                                                                                                    | Las                                                                                                    | t 4 aigns of a                                                                                                    | 59N:                                                                                                    |                                                                                                    |
| Current P                                                                                                    | hone:                                                                                                    |                                                                                                    |                                                                                                    | Email Ad                                                                                                    | dress:                                                                                                    |                                                                                                    |                                                                                                    |                                                                                                    |
| Name of (                                                                                                    | Child:                                                                                                    |                                                                                                    |                                                                                                    | Date of B                                                                                                    | irth:                                                                                                    |                                                                                                    |                                                                                                    |                                                                                                    |
| Child by:                                                                                                    | Birth                                                                                                    | Adoption                                                                                                    | Cus                                                                                                    | tody/Guard                                                                                                    | ianship                                                                                                    | → □Fo:                                                                                                    | ster Pla                                                                                                 | cement                                                                                             |
| Doyou ha                                                                                                    | Ive: I Full cust<br>hared custody, is                                                                                                    | tody Shar<br>the child in yo                                                                                                    | ed custody<br>ur home mor                                                                                                    | e than 50%                                                                                                    | of the                                                                                                    | time?                                                                                                    | Yes                                                                                                    | No                                                                                                 |
| Race:                                                                                                    | U White                                                                                                    | Black/Africa                                                                                                    | an 🗌 As                                                                                                    | sian 🗆                                                                                                    | Amer                                                                                                    | can Indian/                                                                                                    | Na                                                                                                    | tive Hawailan                                                                                      |
| Ethnicity:                                                                                                    | Hispanic/La                                                                                                    | America                                                                                                    | Gender:                                                                                                    |                                                                                                    |                                                                                                    | Does the cl                                                                                                    | ۲<br>hild hav                                                                                            | acific Islander                                                                                    |
|                                                                                                    | Non-Hispan                                                                                                    | ic/Non-Latino                                                                                                    |                                                                                                    |                                                                                                    |                                                                                                    | disability?                                                                                                    | Vee                                                                                                    |                                                                                                    |
| Child's In                                                                                                    | come: TA                                                                                                    | NF Child                                                                                                    | 1 Support                                                                                                    |                                                                                                    | 8                                                                                                    | Foster Car                                                                                                    | e/Adop                                                                                                   | tion Payments                                                                                      |
| Other (                                                                                                    | please specify):_                                                                                                    | _                                                                                                    |                                                                                                    | _                                                                                                    |                                                                                                    |                                                                                                    |                                                                                                    |                                                                                                    |
|                                                                                                    | Copy of birth rec<br>Copy of social se<br>document issued<br>Verification of inc<br>Documentation of                                                                                                    | ord/birth certific<br>acurity card or<br>d by a federal, s<br>come associate<br>of adoption/fost                                                                                                    | cate<br>verification o<br>state, or loca<br>of with child<br>er care, if ap                                                                                                    | f name and<br>I governmer<br>verification<br>plicable                                                                                                    | SSN b<br>tager<br>of TAM                                                                                         | y Social Secu<br>icy with name<br>IF is not requi                                                                                                    | rity Adn<br>and full<br>red)                                                                             | ninistration, or<br>SSN.                                                                           |
|                                                                                                    | Copy of birth rec<br>Copy of social se<br>document issued<br>Verification of inc<br>Documentation of<br>Certification of C                                                                                                    | ord/birth certific<br>acurity card or<br>d by a federal, s<br>come associate<br>of adoption/fost<br>of custody/guar<br>itizenship State                                                                                                    | verification o<br>state, or loca<br>id with child i<br>er care, if ap<br>dianship, if a<br>us form                                                                                                    | f name and<br>I governmen<br>verification<br>plicable<br>pplicable                                                                                                    | SSN to<br>nt ager<br>of TAM                                                                                      | y Social Secu<br>icy with name<br>IF is not requi                                                                                                    | rity Adn<br>and full<br>red)                                                                             | ninistration, or<br>SSN.                                                                           |
|                                                                                                    | Copy of birth rec<br>Copy of social se<br>document issued<br>Verification of ino<br>Documentation of<br>Certification of C                                                                                                    | ord/birth certific<br>acurity card or<br>if by a federal, a<br>come associate<br>of adoption/fost<br>of custody/guar<br>stranship State<br>Part                                                                                                    | verification o<br>tate, or loca<br>id with child i<br>er care, if ap<br>dianship, if a<br>us form<br>icipant (                                                                                                    | f name and<br>I governmen<br>(verification<br>plicable<br>pplicable<br>Certifica                                                                                                    | SSN to<br>nt ager<br>of TAP                                                                                      | y Social Secu<br>icy with name<br>IF is not requi                                                                                                    | rity Adn<br>and full<br>red)                                                                             | ninistration, or<br>SSN.                                                                           |
| /we do he<br>true and c<br>reported.<br>requested                                                                                                    | Copy of birth rec<br>Copy of social se<br>document issued<br>Verification of inc<br>Documentation of<br>Certification of C<br>Certification of C<br>roby swear and a<br>omplete. Uwe un<br>Uwe understand<br>may be grounds                                                                                                    | ord/birth certific<br>acuity card or +<br>8 by a federal, a<br>come associate<br>of adoption/lost<br>of custody/guar<br>it/izenship State<br>Part<br>attest that all th<br>derstand that i<br>that any misrej<br>for termination                                                                            | iste<br>verification o<br>itate, or loca<br>d with child i<br>er care, if ap<br>dianship, if a<br>us form<br><b>icipant (</b><br>e information<br>forme Forwar<br>ressentation<br>o of assistant                                                              | f name and<br>governmen<br>(verification<br>plicable<br>pplicable<br>Certifica<br>reported or<br>of informatic<br>re and is put                                                       | SSN to<br>at ager<br>of TAP<br>tion<br>this f<br>d to ve<br>on, or f<br>nishab                                   | y Social Secu<br>cy with name<br>IF is not requi                                                                                                    | rity Adn<br>and full<br>red)<br>househ<br>ation th<br>ase infor                                          | ninistration, or<br>SSN.<br>old and me is<br>at Uwe have<br>mation                                 |
| // Comparison of the second second se | Copy of birth rec<br>Copy of social se<br>document issued<br>Verification of ind<br>Documentation o<br>Certification of C<br>Certification of C<br>roby swear and a<br>smplete. Uwe un<br>derstand<br>may be grounds<br>i: Talle 18, Sectio<br>and willingly mak                                                                                                    | ord/birth certifik<br>ccurity card or '<br>i by a federal, a'<br>forme associate<br>of adoption/fost<br>of custody/guar<br>sitizenship State<br>Part<br>Netest that all th<br>derstand that F<br>that any misrore<br>for termination<br>on 1001 of the<br>sing false or fra                                 | verification o<br>tate, or loca<br>d with child  <br>er care, if ap<br>dianship, if a<br>s form<br>icipant (<br>e information<br>of assistant<br>United States<br>udulent state                                                                               | f name and<br>I government<br>verification<br>pilcable<br>pplicable<br>Certifica<br>reported or<br>of is require<br>of informatic<br>to a sequire<br>s Code, stat<br>imments to an    | SSN to<br>at agen<br>of TAP<br>tion<br>this f<br>d to ve<br>on, or f<br>nishab<br>es that<br>by depu             | y Social Secu<br>cy with name<br>IF is not requi<br>if is not requi<br>and the inform<br>alure to disck<br>le under Fede<br>a person is g<br>artment or age | rity Adn<br>and full<br>red)<br>househ<br>ation th<br>se infor<br>ral law.<br>wity of a<br>macy of t     | ninistration, or<br>SSN.<br>Noted and me is<br>at l/we have<br>mation<br>a felony for<br>he United |
| Uwe do he<br>reported.<br>reported.<br>requested<br>WARNING<br>knowingly<br>States.<br>Signature                                                                                                    | Copy of birth rec<br>Copy of birth rec<br>Verification of line<br>Documentation of<br>Certification of C<br>raby swear and a<br>may be grounds<br>i: Tale 18, Secti<br>and willingly mak<br>of Head of House                                                                                                    | ord/birth certific<br>iccuitly card or '<br>by a federal, i<br>come associate<br>of adoption/fost<br>of custody/guar<br>ititzenship State<br>Part<br>attest that all th<br>derstand that i<br>that any misrep<br>for termination<br>on 1001 of the<br>cing false or fra<br>shold                            | verification or<br>tate, or loca<br>dianship, if a<br>dianship, if a<br>so form<br>icipant (<br>e information<br>forme Forwar<br>versentation<br>of assistant<br>United State:<br>udulent state                                                               | f name and<br>I governmen<br>verification<br>pilicable<br>pplicable<br>Certifica<br>reported or<br>d is require<br>of informatic<br>ze and is yea<br>ments to an                      | SSN L<br>It ager<br>of TAP<br>tion<br>n this f<br>d to ve<br>on, or f<br>nishab<br>es that<br>y deput            | y Social Secu<br>cy with name<br>IF is not requi                                                                                                    | rity Adn<br>and full<br>red)<br>househ<br>ation th<br>ase infor<br>real law.<br>wilty of a<br>incy of t  | inistration, or<br>SSN.<br>Noted and me is<br>at Uwe have<br>mation<br>a felony for<br>he United   |
| Uwe do he<br>true and c<br>reported.<br>requested<br>WARNINC<br>knowingly<br>States.<br>Signature<br>Signature                                                                                                    | Copy of birth rec<br>Copy of birth rec<br>Verification of line<br>Documentation of<br>Certification of C<br>Certification of C<br>Proby swear and a<br>Symplete. If we un<br>View understand J<br>View understand J<br>View un | ord/birth certific<br>recurity card or to<br>by a federal; by a federal; b<br>come associate<br>of custody/gues<br>litizonship State<br>Part<br>attest that ail th<br>derstand that if<br>the derstand that if<br>that any misrep<br>for termination<br>on 1001 of the<br>shold<br>ad                       | verification or<br>tate, or loca<br>tate, or loca<br>tate, or loca<br>tate, or loca<br>tate, or loca<br>era loca<br>in tate, if ap<br>dianship, if a<br>us form<br><b>icipant (</b><br><i>e</i> information<br>of assistant<br>United State,<br>udulent state | f name and<br>government<br>(werification<br>pilcable<br>pplicable<br>Certifica<br>reported or<br>of is require<br>of informatitic<br>ce and is pro-<br>s Code, stat<br>imments to ar | tion<br>taget<br>of TAN<br>tion<br>this t<br>d to ve<br>on, or t<br>nishab                                       | y Social Security with name<br>iF is not requi                                                                                                    | rity Adn<br>and full<br>red)<br>househ<br>ation this<br>se infor<br>real law.<br>with of a<br>necy of t  | inistration, or<br>SSN.<br>Iold and me is<br>at Uwe have<br>mation<br>a felony for<br>he United    |
| I/we do hd<br>true and c<br>reported.<br>requested<br>WARNINC<br>knowingly<br>States.<br>Signature<br>Signature                                                                                                    | Copy of birth reo<br>Copy of birth reo<br>Copy of social as<br>document issued<br>Verification of inc<br>Documentation of<br>Certification of C<br>Certification of C<br>Certification of C<br>Mee understand<br>may be grounds<br>in Tâle 18, Secti<br>and willingly mak<br>of Head of House<br>of Spouse/Co-he<br>of Other Adult                                                                                                    | ord/birth certific<br>acurity card or to<br>by a federal, by a federal, by<br>a deption/tose<br>of custody/guar<br>titzenship State<br>Part<br>attest that all th<br>destand that all th<br>destand that all th<br>destand that for<br>the tail and<br>that any misrege<br>for terminalous<br>and and<br>ad | sate<br>verification o<br>tate, or loca<br>di with child di with child<br>er care, if ap<br>dianship, if a<br>s form<br><b>icipant</b> (<br><i>e</i> information<br>forme Forwar<br>resentation<br>o of assistant<br>United State-<br>udulent state           | f name and<br>governmer<br>(werification<br>pilcable<br>pplicable<br>Certifica<br>or properted or<br>of informatic<br>se and is prou-<br>s Code, stat<br>ments to ar                  | Nome<br>SSN L<br>It agent<br>of TAP<br>Ition<br>In this f<br>d to ve<br>n, or f<br>nishat<br>es that<br>sy deput | y Social Security with name<br>iF is not requi                                                                                                    | rity Adn<br>and full<br>red)<br>househ<br>ation tha<br>see infor<br>real law.<br>uitty of a<br>necy of t | inistration, or<br>SSN.<br>Iold and me is<br>at Uwe have<br>mation<br>a felony for<br>he United    |

3. Save the form to your iCloud drive.

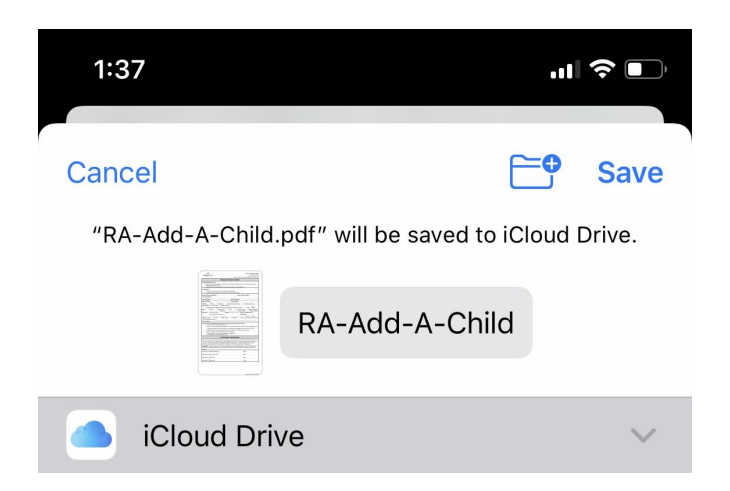

4. Once saved to the iCloud, you may open the form there and fill it out. When you are done filling out the form, click on "Done" and the information you entered will be saved. Your form is now ready for upload.

| 1:39                                           |                                                                                                    |                                                                 |
|------------------------------------------------|----------------------------------------------------------------------------------------------------|-----------------------------------------------------------------|
| Done                                           | RA-Add-Adult                                                                                                    | $\bigcirc$                                                      |
|                                                |                                                                                                    | Request to <i>i</i>                                             |
| Program R<br>New<br>Hor<br>to y<br>Lan<br>to y | Requirements:<br>v participants may reque<br>ne Forward is required to<br>our household.<br>dlords must approve ado<br>our household. | st to add adults to<br>o screen and appro<br>ling the new adult |
| Instruction<br>Ple<br>Bei<br>you               | <b>is</b> :<br>ase return this form with<br><sup>f</sup> ore the adult moves in, y<br>ir Rent Assistance Servio                       | the documents lis<br>/ou and the adult t<br>ce Coordinator at I |
| Head of He                                     | ousehold Name: Nys                                                                                                    |                                                                 |
| Address: (                                     | 345 SE Main                                                                                                    |                                                                 |

## INSTRUCTIONS TO DOWNLOAD, SAVE AND FILL OUT FORMS ON ANDROID

Steps on how to download, save and fill out the forms on an Android device:

1. Click on the download button next to the form that you want to download.

| Form Name                   | Ļ      | 1<br>11           |            |
|-----------------------------|--------|-------------------|------------|
| Adding a Child to Your Hous | ehold  | Download Form     | (O) (      |
| Adding an Adult to Your Hou | sehol  | d ③ Download Form | <b>⊙</b> ( |
| Showing 1 to                | o 2 of | 2 entries         |            |
| Previous                    | 1      | Next              |            |
| © 2020 - Home F             | orwa   | rd's Portal       |            |

2. The form will open in the mobile browser and needs to be saved to your "My Drive". Click the button Google Drive icon with plus-sign in the right-hand top of the screen.

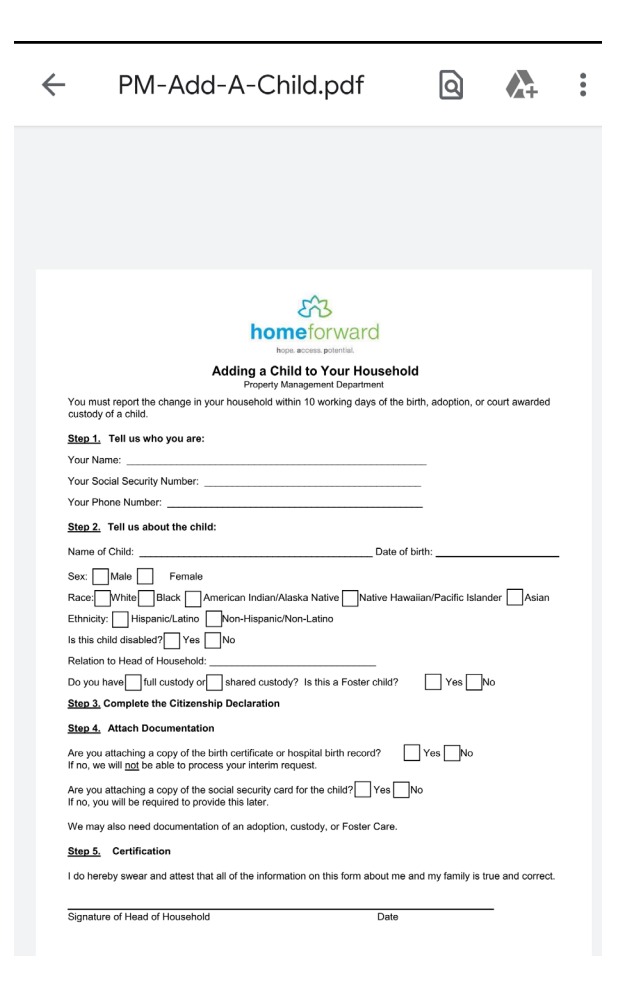

3. Save the form to your "My Drive".

| 1:24 ( | 00.                | lte 🖌 🛢 99% |
|--------|--------------------|-------------|
| ×      | Select destination |             |
| 2      | My Drive           |             |
|        | Computers          |             |
| 00     | Shared with me     |             |
|        | Starred            |             |

4. Once saved to "My Drive", you may open the form there and fill it out. When you are done filling out the form, click on "Save" and the information you entered will be saved. Your form is now ready for upload.

| ←            | PM-Add-A-Child.pdf<br>Form Filling                                                                   | Save                   |  |
|--------------|----------------------------------------------------------------------------------------------------|------------------------|--|
|              |                                                                                                    |                        |  |
|              |                                                                                                    |                        |  |
|              |                                                                                                    |                        |  |
|              |                                                                                                    |                        |  |
|              |                                                                                                    |                        |  |
|              |                                                                                                    |                        |  |
|              | ~                                                                                                    |                        |  |
|              | 573                                                                                                  |                        |  |
|              | homeforward                                                                                          |                        |  |
|              | Adding a Child to Your Household<br>Property Management Department                                   |                        |  |
| You<br>custo | must report the change in your household within 10 working days of the birth, adop<br>dy of a child. | tion, or court awarded |  |
| Step         | <u>1.</u> Tell us who you are:                                                                       |                        |  |
| Your         | Name: John Doe                                                                                       |                        |  |
| Your         | Social Security Number: 520123467                                                                    |                        |  |
| Your         | Phone Number: _5038675309                                                                            |                        |  |
| Step         | 2. Tell us about the child:                                                                          |                        |  |
| Nam          | e of Child: Date of birth:                                                                           |                        |  |
| Sex:         | Male Female                                                                                          |                        |  |